# Cisco IP Phone 7800または8800シリーズマルチ プラットフォーム電話機でのプライマリオーデ ィオ出力デバイスの設定

目的

Cisco IP Phone 7800および8800シリーズマルチプラットフォーム電話機は、IPネットワー クを介して音声通信を提供する、フル機能のVoice-over-Internet Protocol(VoIP)電話機のセ ットで構成されます。この電話機は、コール転送、リダイヤル、スピードダイヤル、コール 転送、会議コールなど、従来のビジネス電話のすべての機能を提供します。Cisco IP Phone 8800シリーズマルチプラットフォーム電話機は、サードパーティ製のSession Initiation Protocol(SIP)ベースのIP構内交換機(PBX)を中心としたソリューションを対象としています。

Cisco IP Phone 7800および8800シリーズマルチプラットフォーム電話機を使用すると、ア ナログヘッドセット、Bluetoothヘッドセット、およびUSBヘッドセットを電話機に同時に 接続できます。ただし、一度に使用できるヘッドセットは1つだけです。電話機に複数のヘ ッドセットを接続する場合は、コールに使用するプライマリオーディオデバイスを選択でき ます。コールのプライマリオーディオパスは、優先オーディオデバイスに対して選択する設 定に基づいています。

この記事では、Cisco IP Phone 8800シリーズマルチプラットフォームフォンでプライマリ オーディオ出力デバイスを設定する方法について説明します。

# 該当するデバイス

- •7800 シリーズ
- 8800 シリーズ

## [Software Version]

• 11.0

# プライマリオーディオ出力デバイスの設定

#### コールのオーディオパスのダイナミック選択

電話機に複数のヘッドセットを接続すると、コール中に使用されるオーディオパスは、接続 されているオーディオデバイスに基づいて変化します。コールのオーディオパスを指定しな い場合、接続または切断するヘッドセットに応じてオーディオパスが変更されます。次に順 序を示します。

| アナログヘッドセット | Bluetoothヘッドセット | USBヘッドセットを接続します。    |
|------------|-----------------|---------------------|
| USBヘッドセット  | Bluetoothヘッドセット | USBヘッドセットのプラグを抜きます。 |
| USBヘッドセット  | なし              | USBヘッドセットのプラグを抜きます。 |

Bluetoothヘッドセット アナログヘッドセット Bluetoothを無効にするか、Bluetoothヘッドセットを切断 Bluetoothヘッドセット アナログヘッドセット Bluetoothを無効にし、USBヘッドセットを差し込みます アナログヘッドセット USBヘッドセット Bluetoothヘッドセットを接続します。

#### コールのプライマリオーディオパスの設定

ステップ1:(オプション)コールのプライマリオーディオ出力デバイスとして設定するオー ディオデバイスを接続します。

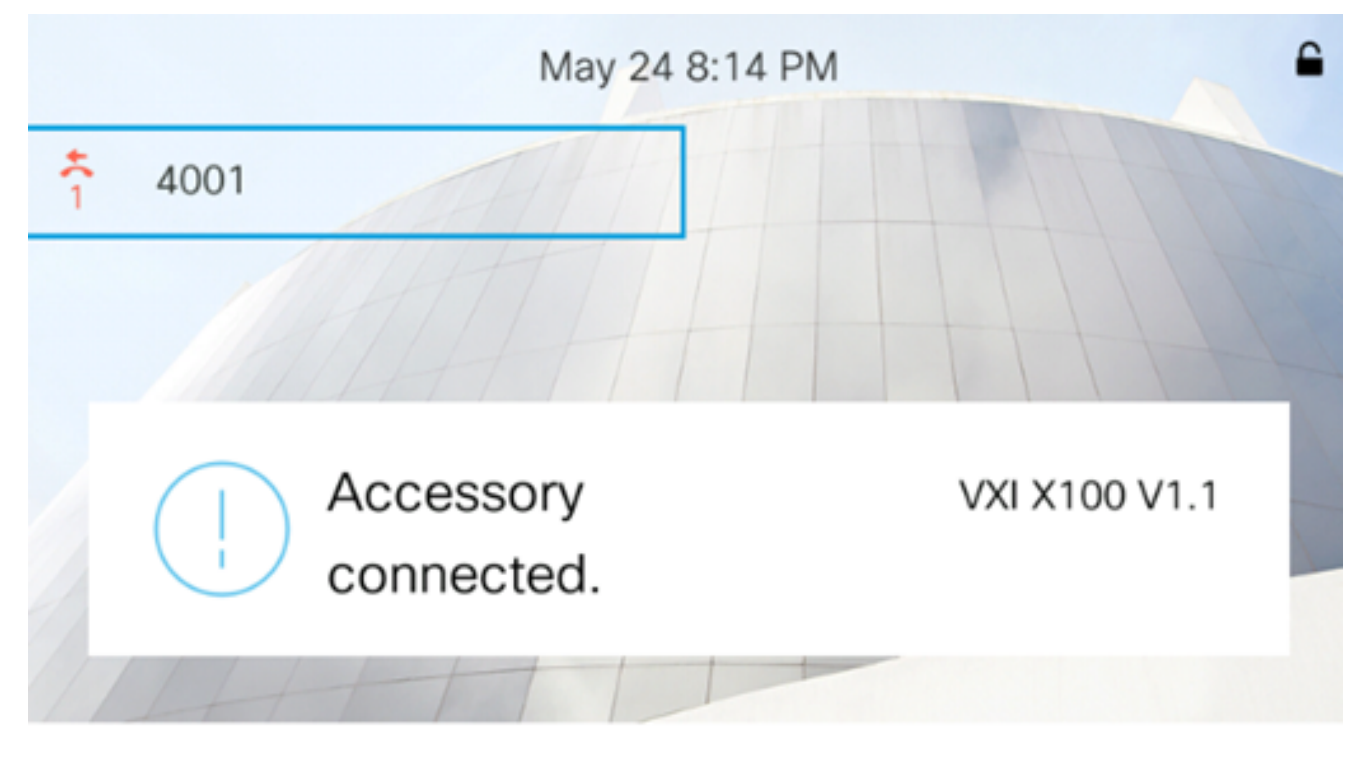

**注:**この例では、VXI X100 V1.1ヘッドセットが接続されています。

ステップ2:IP Phoneの[**設定**]ボタンを押します。

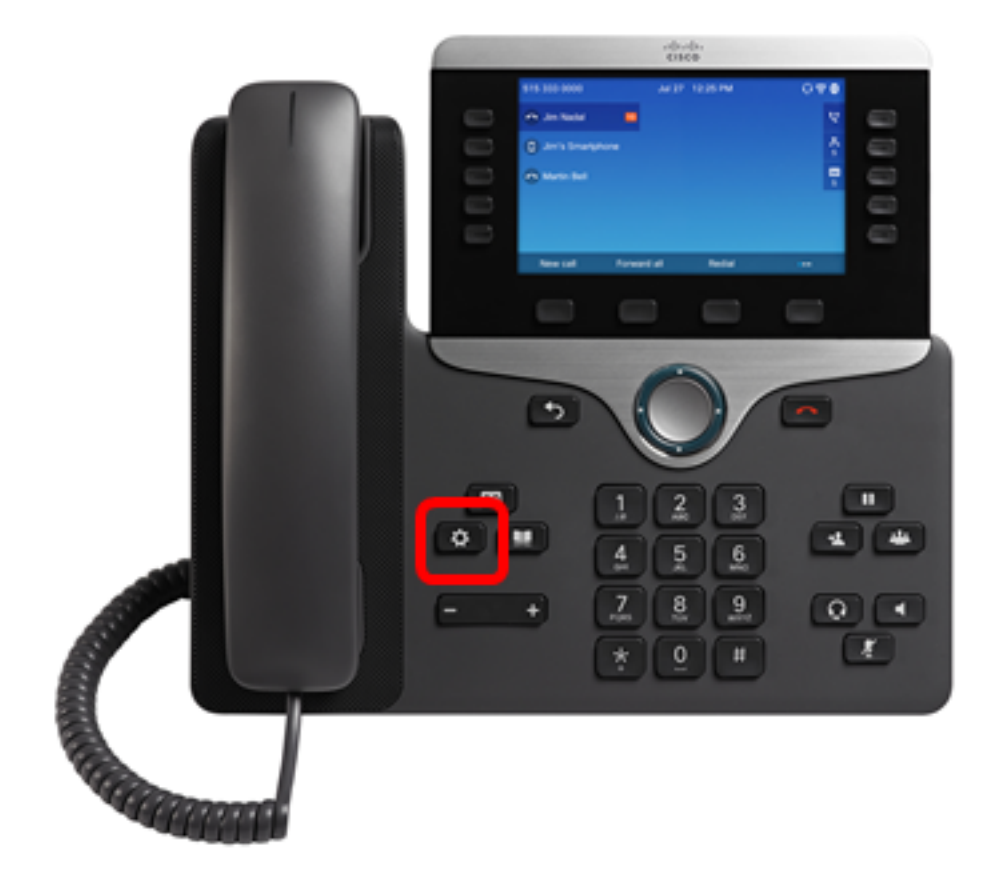

ステップ3:円のナビゲーションボ**タンを使用し**て、[User preferences]を選択します。

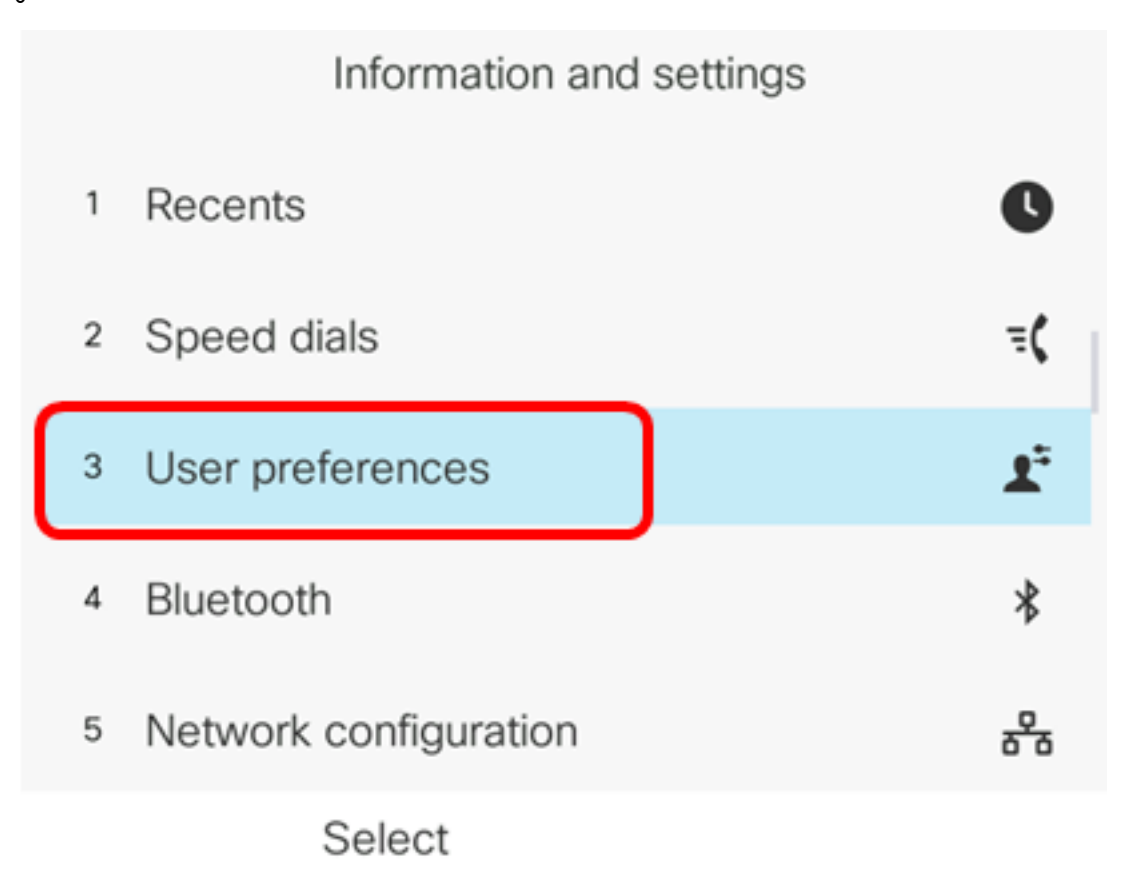

ステップ4:[オーディオ設定]**を選択します**。

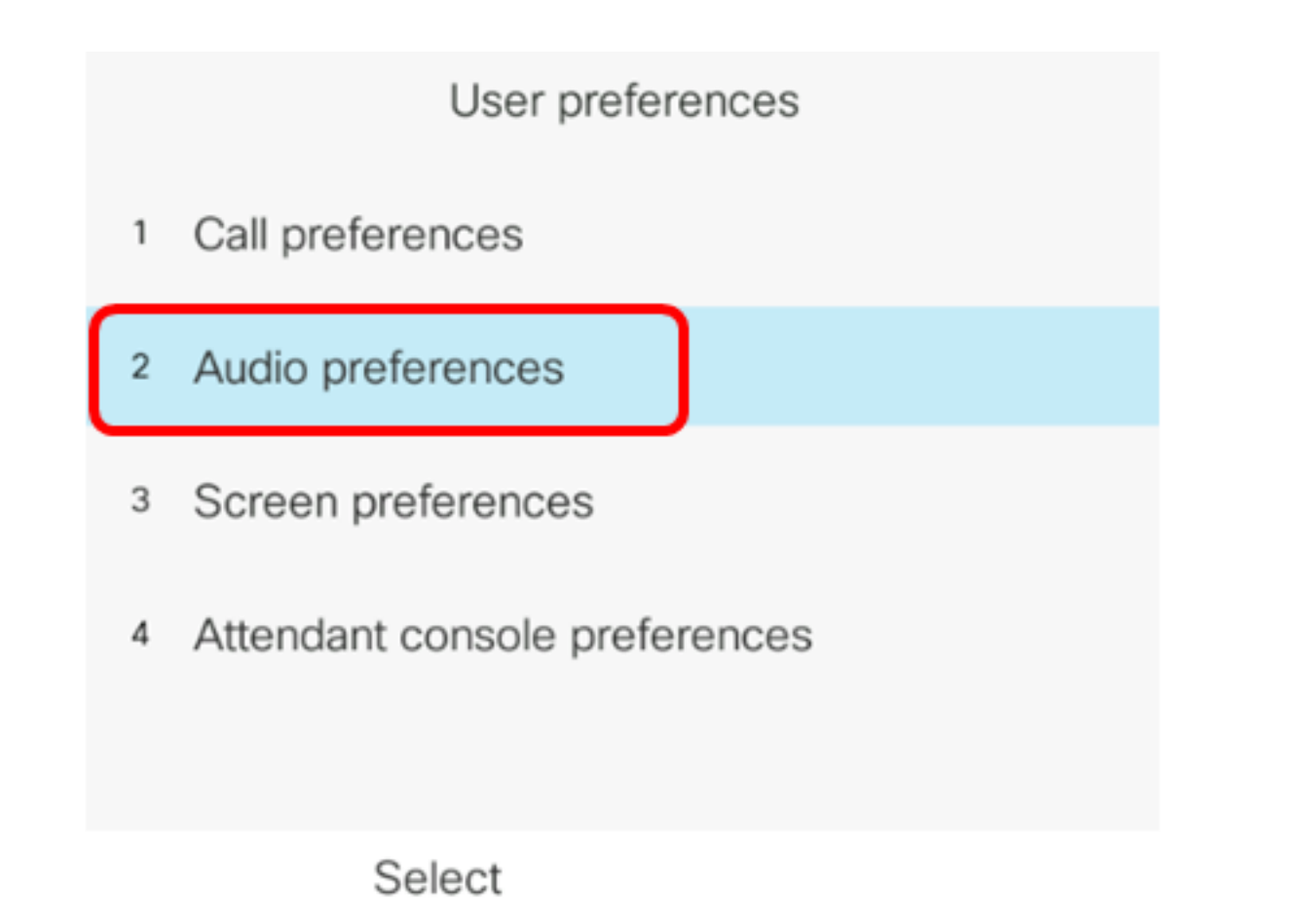

ステップ5:ナビゲーションボタンの左矢印または右矢印を押し イスを選択します。

次のオプションがあります。

- [なし(None)]:最後に使用されたオーディオデバイスを選択します。
- [スピーカ(Speaker)]:オーディオデバイスとしてスピーカフォンを選択します。
- [ヘッドセット]:オーディオデバイスとしてヘッドセットを選択します。ヘッドセットの優先 順位は、USB(最高)、Bluetooth(中)、ヘッドセット(最低)です。
- Bluetooth:オーディオデバイスとしてBluetoothを選択します。優先順位は、Bluetooth(最高)、USB(中)、アナログヘッドセット(最低)です。

| Audio preferences      |                     |  |  |  |
|------------------------|---------------------|--|--|--|
| Preferred audio device | Headset <b>&gt;</b> |  |  |  |
| Ext 1 - Ring tone      | Sunrise >           |  |  |  |
| Ext 2 - Ring tone      | Sunrise >           |  |  |  |
| Ext 3 - Ring tone      | Sunrise >           |  |  |  |
| Ext 4 - Ring tone      | Sunrise >           |  |  |  |
| Set                    |                     |  |  |  |

**注**:この例では、[Headset]が選択されています。

ステップ6:[設定]ソフトキーを押して、オーディオデバイスの設定を保存します。

| Audio preferences      |           |  |  |  |
|------------------------|-----------|--|--|--|
| Preferred audio device | Headset>  |  |  |  |
| Ext 1 - Ring tone      | Sunrise > |  |  |  |
| Ext 2 - Ring tone      | Sunrise > |  |  |  |
| Ext 3 - Ring tone      | Sunrise > |  |  |  |
| Ext 4 - Ring tone      | Sunrise > |  |  |  |
| Set                    |           |  |  |  |

これで、Cisco IP Phone 8800シリーズマルチプラットフォームフォンのプライマリオーデ ィオ出力デバイスが正しく設定されたはずです。

### プライマリオーディオ出力デバイスの確認

注:これらの手順は、IP Phoneでオーディオデバイスを接続している場合にのみ適用でき ます。オーディオデバイスが接続されていない場合、アナログヘッドセットがプライマリオ ーディオ出力デバイスになります。

ステップ1:IP Phoneの[設定]ボタンを押します。

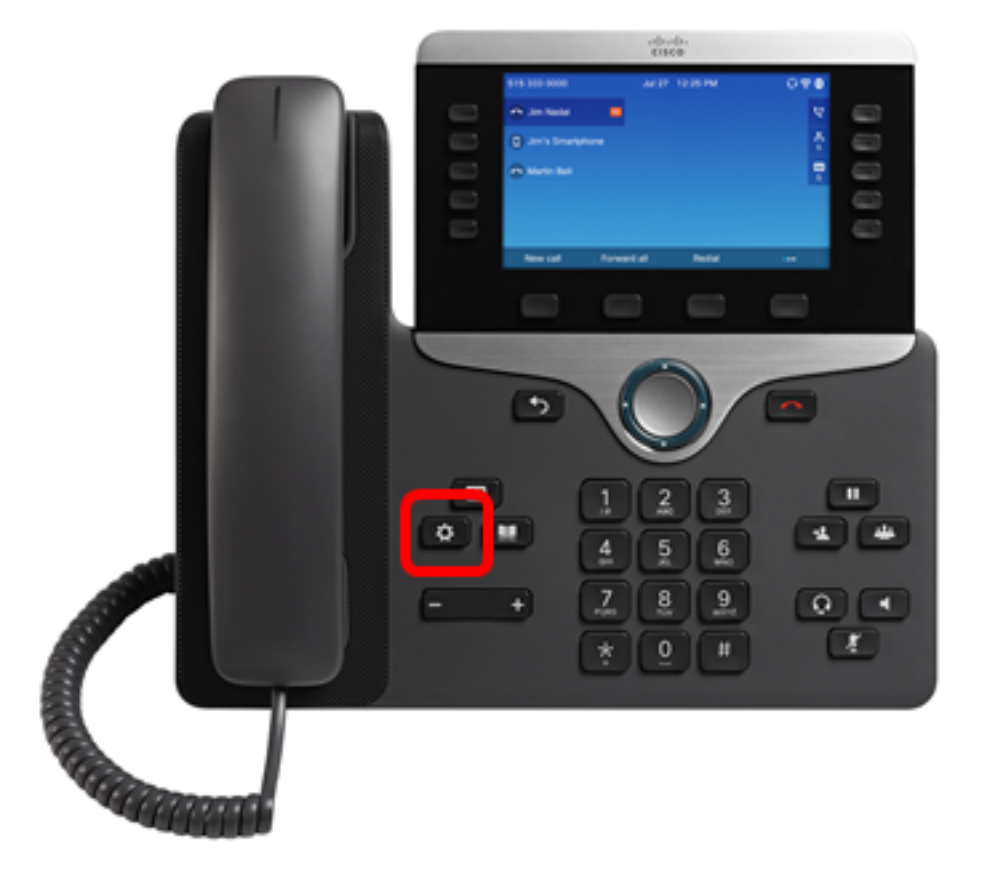

ステップ2:円のナビゲーションボ**タン**を使用して[Status]を選択 See します。

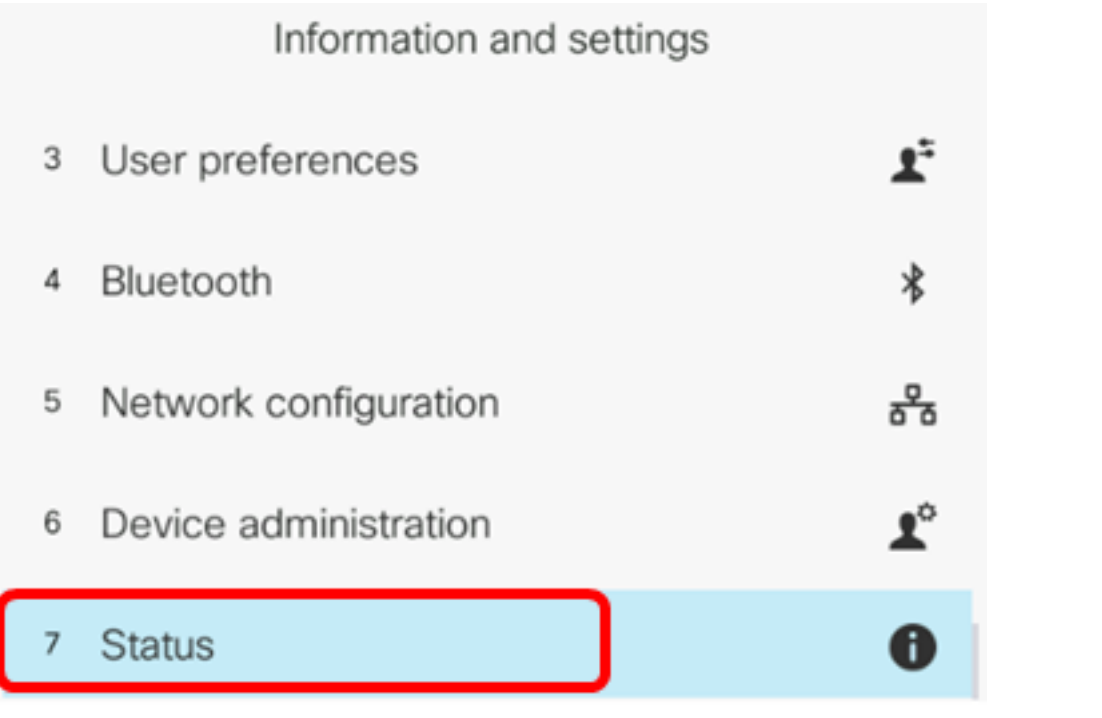

Select

|   | Status         |
|---|----------------|
| 2 | Network status |
| 3 | Phone status   |
| 4 | Report problem |
| 5 | Reboot history |
| 6 | Accessories    |
|   | Select         |

次の図は、IP Phoneに接続されたVXI X100 V1.1ヘッドセットのチェックアイコンを示しています。

|                | Accessories |   |   |
|----------------|-------------|---|---|
| Analog headset |             |   | ្ |
| VXI X100 V1.1  |             | ~ | ¥ |
|                |             |   |   |
|                |             |   |   |
|                |             |   |   |

Show detail

ステップ4:(オプション)オーディオデバイスを選択し、[詳細の表**示]ソフトキ**ーを押して 、オーディオデバイスの詳細を表示します。

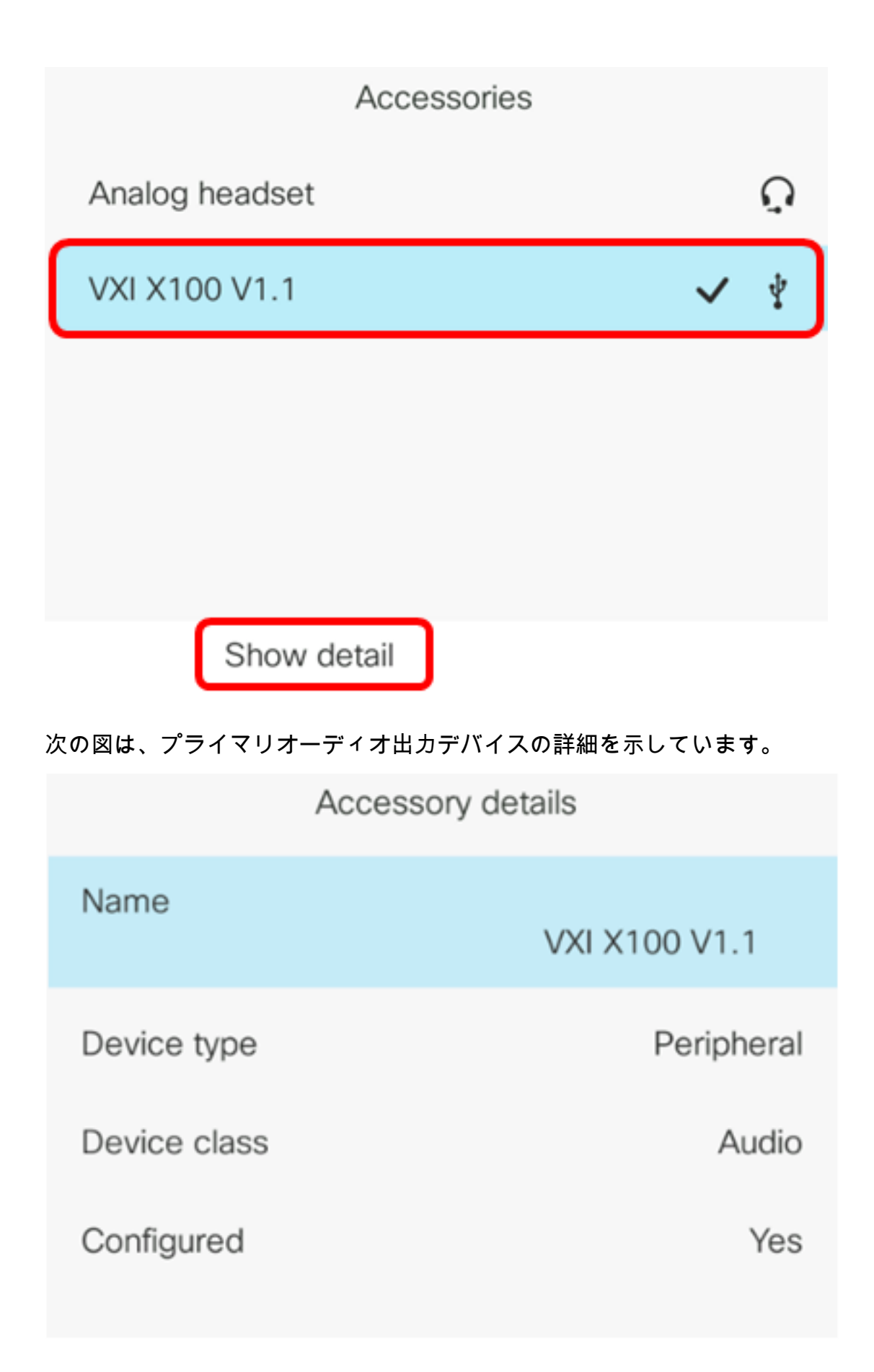

これで、Cisco IP Phone 7800または8800シリーズマルチプラットフォーム電話機のプライ マリ音声出力デバイスを正常に確認できました。